## **Timecard Calculations**

## Purpose:

This job aid will help you get started using the totals section at the bottom of the timecard.

| Steps                                                                                                    | Screenshots                                                                                                    |  |
|----------------------------------------------------------------------------------------------------|----------------------------------------------------------------------------------------------------|--|
| Click on the icon shown here to view more content on a timecard.                                                                                                    | <b>_</b>                                                                                                    |  |
| This icon will open up a section<br>showing you the Totals, Accruals,<br>Audits, and Historical Corrections<br>sections.                                                                         | Totals     Accruals     Audits     Historical Corrections       All <ul> <li>Pay Code</li> <li>Amount</li> <li>Image: Section of the section of the section o</li></ul> |  |
| In the <b>Totals</b> section, click on the first<br>drop down to switch it from All (entire<br>pay period) to Daily.                                                                             | Totals     Accruals     Audits     Historical Corrections       Daily <ul> <li>Pay Code</li> <li>Regular</li> </ul>                                                                                                    |  |
| Click on the day on the timesheet<br>where you want to see the totals, the<br>day will be highlighted in blue when<br>selected.                                                                  | Thu 10/15                                                                                                    |  |
| Navigate back to the more content<br>section, here you will be able to see<br>what is being paid out each day and<br>you can validate whether this is correct<br>and make corrections as needed. | Totals       Accruals       Audits       Historical Corrections         Daily <ul> <li>Pay Code</li> <li>Amount</li> <li>Overtime at Time and One Half</li> <li>3.48</li> <li>Regular</li> <li>8.0</li> </ul>                                                                                                    |  |

| Steps                                                                                                    | Screenshots                                                                                                    |
|----------------------------------------------------------------------------------------------------|----------------------------------------------------------------------------------------------------|
| You can also click the Pay Code drop<br>down if you want to view other<br>information such as location and job or<br>which account the hours are going to.                                                                                                    | Pay Code     ▼       All        Account        Location and Job        Pay Code                                                                                                    |
| The <b>Accruals</b> tab will show you the<br>balance of every accrual bucket. You<br>will be able to scroll down and validate<br>your accruals before making a request<br>for time off.                                                                       | Totals       Accruals       Audits       Historical Corrections         Accrual Code       Accrual Available Balance         Sick Leave Bank       0.0         Sick Leave Donation       0.0         Vacation       16.0                                                                                                    |
| The <b>Audits</b> tab will allow you to see<br>any changes made to your timecard.<br>This is equivalent to your view in the<br>audits widget and can be equivalently<br>filtered.                                                                             | Totals Accruals Audits Historical Corrections         Audits       All         Date       Time       Type       Account         10/09/2020       8:00AM       Add Punch       10/12/2020         10/12/2020       4:31 PM       Add Punch       10/12/2020         10/12/2020       8:00AM       Add Punch       10/12/2020 |
| The last section is <b>Historical</b><br><b>Corrections</b> and this will show you<br>any historical edits made on your time<br>sheet. If you are eligible to make a<br>historical correction on an employee's<br>timecard refer to the job aid <u>here</u> . | Totals       Accruals       Audits       Historical Corrections         Detail View       Summary View         Pending       Historical Date                                                                                                    |